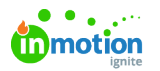

## **Final Asset Delivery**

Published on 01/27/2022

Whether the Request is still in progress or has just completed, files can be sent through Lytho to the requester at any time.

## While in Progress

To send a file while the request is still live, navigate to the Request's associated work and click or**Files** and add your file(s) (https://guide.lytho.com/help/managing-files#adding-files).

| 4th of July @ LIT                                 | 🔅 To Do 🗸 🚥                             |
|---------------------------------------------------|-----------------------------------------|
| OVERVIEW REQUEST<br>Add Trait Add Proof Add Group | DETAILS PLES (T) NORE                   |
| i≣ List ♥ ♥ Filters ♥<br>New Group                | Drag and drop to attach files.          |
| Storpboard Video                                  | (+) 🖻 … 🖓 4th of July storyboard.docx … |
| Cart actors                                       | (+) 🕑                                   |
| Book verwei(z)                                    | Add a comment                           |
| Ediff fromg     Ediff Footsge                     | ······································  |
| Son                                               | ÷ • -                                   |
| Send Final Cut                                    | ÷ 🛛                                     |

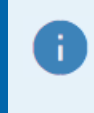

Lytho ProTip: Seeing the "Request" tab is an indicator that you are in a Request's associated work item.

Click on the **Options (...)** button next to your file and toggle on the**Deliverable** setting. Files with this setting will be marked "Deliverable".

| DETAILS FILES (1)    | MORE                  |
|----------------------|-----------------------|
| Add Files 🗸          |                       |
| Drag and c           | lrop to attach files. |
| 4th of J             | uly storyboard.docx   |
| added May 02 2024 a  | Add New Version       |
| added May 02, 2024 a | Download File         |
|                      | Delete This File      |
| COMMENTS             | Deliverable           |
| 🔊 Add a comme        | Upload to DAM         |
|                      |                       |

Files marked as "Deliverable" in this way will automatically be communicated to the request.

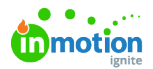

| Requests                                          | 4th of July @ LIT                   |              |          |          | d3 Accepted                         |
|---------------------------------------------------|-------------------------------------|--------------|----------|----------|-------------------------------------|
| My Requests                                       | OVERVIEW ACTIVE REQUEST             |              |          |          | DETAILS                             |
| Submitted By Me<br>Shared With Me<br>All Requests | Request Progress<br>Created         | Submitted    | Accepted | Complete | Request Number<br>17<br>Members     |
|                                                   | May 1                               | May 1        | Ney 1    | Jun 3    | 🕲 🛞                                 |
| Change Requests                                   | 0 / 1 3<br>Proofs Completed Days Re | 2<br>maining |          |          | Due Jun 3<br>Requester Name         |
| SHARED WITH OTHERS Open Requests                  | Deliverables                        |              |          |          | Request Form<br>Digital Media/Video |
| + Add View                                        | 4th of July storyboard.docx         |              |          | ۵        | Associated Work                     |
|                                                   | added May 02, 2024 at 11:16 am      |              |          |          |                                     |
|                                                   | 4th of July @ LIT                   |              |          | 047      | Add a comment                       |

To remove the provided deliverable(s) from the Request, disable the "Deliverable" setting from the associated work item's Files section.

## Completing the Request

Navigate to your Request's associated work item and change the status to a completed stage. A modal will appear asking if you want to provide deliverables.

| 4th of July @ LIT                                                                                                    |         | 🖏 To Do 👻 🚥                                                             |
|----------------------------------------------------------------------------------------------------|---------|-------------------------------------------------------------------------|
| OVERVEW REQUEST<br>Add Trait Add Proof Add Group<br>III Llat v V Filters v                                                                                                    | Þ       | DETAILS FILES (1) MORE<br>Project Number<br>047<br>Description          |
| New Group Storyboard Holes                                                                                                    |         | Add description<br>Members                                              |
| Contractory     Contractory     Source 20     Source 20                                                                                                    | + • • • | Priority<br>P Add Priority  Start Date Due Date G Add Start Date J An 3 |
| Regard Entring     Extended     identify     identify                                                                                                    | ÷ •     | Add Tag<br>Tracked Time<br>Ø Oh                                         |
| Execution  Average for the second second sec | ÷ • -   | Add a comment.                                                          |
| Start Frankfurt                                                                                                    | (+) @   |                                                                         |

• Your may see different available statuses based on your custom status settings (https://guide.lytho.com/help/custom-work-statuses).

• If your work item is not directly associated with a Request, this modal will not appear.

Any uploaded files will appear as a list in the modal along with any files that were already added to the associated work item. Any item that you **checkmark** will be sent to the Request as a final deliverable. Any items left unchecked will still be accessible via the work item, but will not be sent to the Request. You can also send a message to the requester via the **Message to Requester** text box.

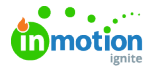

| Complete Request                              |                  | ×                |
|-----------------------------------------------|------------------|------------------|
| To complete this project, you must a request. | also complete    | the associated   |
| Select the files to include with the          | completed re     | quest.           |
| Add Files                                     |                  | ,                |
| Drag and drop                                 | o to attach file | es.              |
| 4th of July storyboard                        | l.docx           |                  |
| 4th of July at LIT.avi                        |                  |                  |
| Message to Requester                          |                  |                  |
| Here is your video!                           |                  |                  |
|                                               | Cancel           | Complete Request |

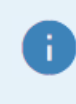

Proof assets will not be included in this list. Only files that were uploaded in the "Files" section will appear here.

Once the work item has been completed, the requester will see an updated view of the Request details including the customized message and link(s) to download the final assets. The requester can continue to collaborate with the team or download the file(s) after the Request is completed.

| Requests                                                                                       | ☑ 4th of July @ LIT                                              | R Completed                                                                                |
|------------------------------------------------------------------------------------------------|------------------------------------------------------------------|--------------------------------------------------------------------------------------------|
| My Requests<br>Submitted By Me<br>Shared With Me<br>All Requests<br>MY VEWS<br>Change Requests | ACTIVE REQUEST                                                   | DETAILS<br>Request Number<br>17<br>Members<br>(*)<br>Due Dute<br>20 Due Jun 3              |
| SHARED WITH OTHERS<br>Open Requests<br>Henry Harris - Due Next<br>+ Add View                   | Deliverables Teliverables       addard Mary ID: 2004 at 11:50 am | Requestor Name  Person  Request Form  Digital Media/Video  Associated Work  Media/LII  047 |
|                                                                                                | Work Satus                                                       | Add a comment.                                                                             |

© 2024 Lytho, Inc. All rights reserved. | Privacy Policy (https://www.lytho.com/privacy-policy/) Have a friend who could benefit from Lytho? Refer them and get a \$200 gift card! (https://www.lytho.com/share-the-lytho-love/)